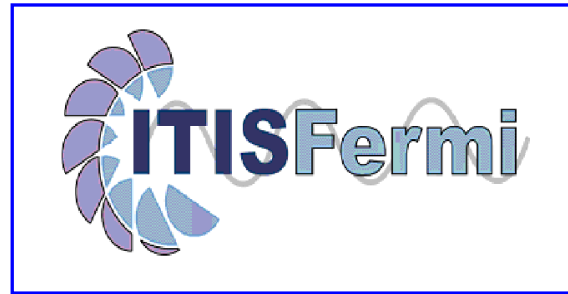

## **RICEVIMENTI SETTIMANALI - ISTRUZIONI PER I GENITORI**

Le prenotazioni dei ricevimenti settimanali docenti sono effettuate mediante il registro elettronico.

Per accedere al registro on-line si può utilizzare l'indirizzo stampato sulla lettera di consegna password distribuita dalla Segreteria oppure attraverso il link presente sul sito della Scuola:

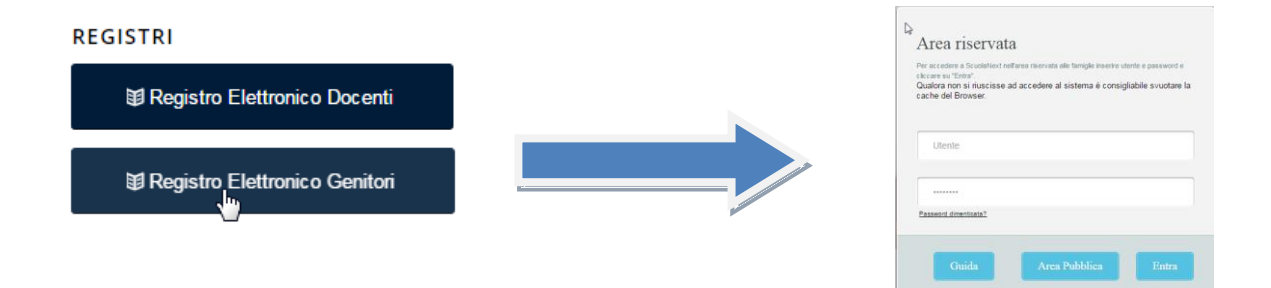

Le funzionalità dei ricevimenti settimanali docenti si trovano nel gruppo di pulsanti presenti sotto la voce "Servizi classe"

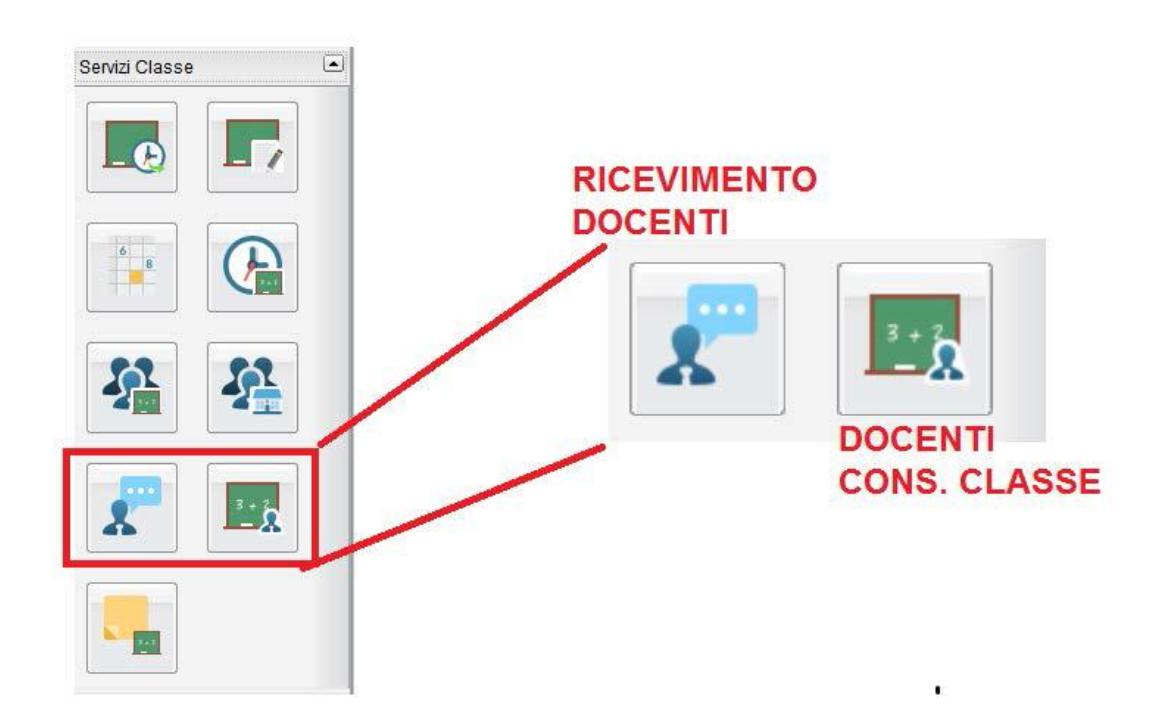

Tale sezione ha numerose funzionalità.

In particolare si evidenziano i pulsanti per conoscere i nomi dei Docenti del Consiglio di Classe e quello dei ricevimenti settimanali

## **DOCENTI DEL CONSIGLIO DI CLASSE:**

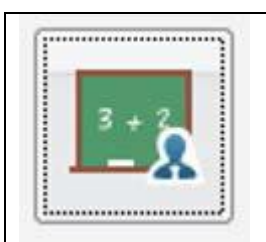

Attraverso questo pulsante

si accede all'elenco dei docenti che compongono il Consiglio di Classe dell'alunno

|   | Nominativo | Materie                              |  |
|---|------------|--------------------------------------|--|
| 1 | (*)        | DISEGNO E STORIA DEL                 |  |
| 2 |            | FISICA                               |  |
| 2 |            | INFORMATICA                          |  |
| 2 | 1          | MATEMATICA                           |  |
| 1 |            | LETTERE ITALIANE, STORIA E GEOGRAFIA |  |
| 1 |            | SCIENZE NATURALI                     |  |
| 2 |            | INGLESE                              |  |
| 2 |            | SC MOTORIE SPORTIVE                  |  |

E' presente anche l'indicazione di chi sia il Docente Coordinatore di Classe.

### PRENOTAZIONE RICEVIMENTI SETTIMANALI

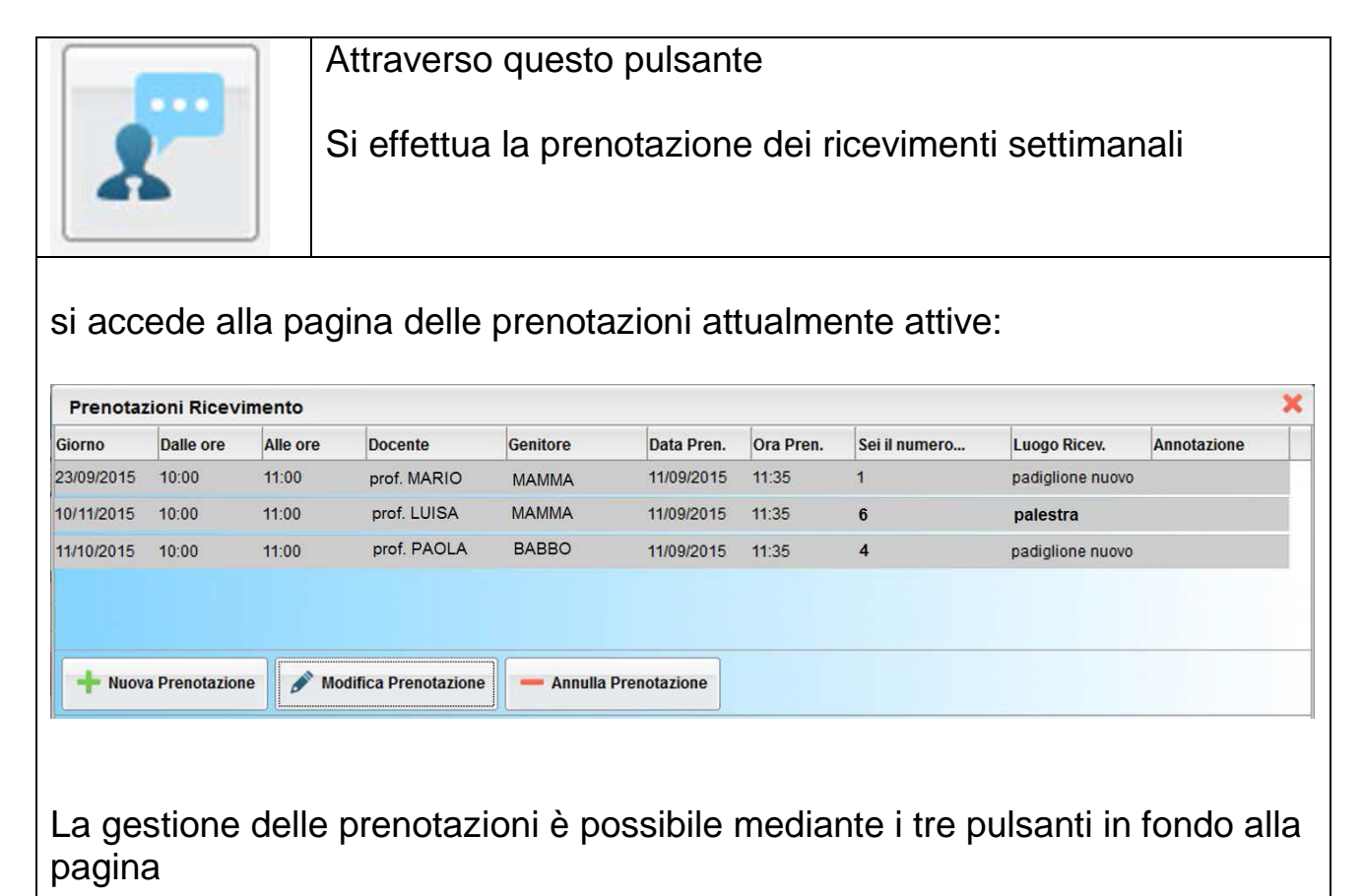

#### **NUOVA PRENOTAZIONE**

mediante il PULSANTE **[NUOVA PRENOTAZIONE]** si accede alla pagina che presenta l'elenco dei docenti del Consiglio di Classe. Nella parte superiore, occorre scegliere un insegnante dall'elenco

| Nuova P                    | renotazione                                             |                                        |              |         |                    | ×           |
|----------------------------|---------------------------------------------------------|----------------------------------------|--------------|---------|--------------------|-------------|
| Docen<br>pro<br>pro<br>pro | ti<br>I. Mario (ineg<br>prof. Paolo (i<br>of. Rossana ( | DRMATICA)<br>MATEMATICA)<br>SCIENZE MO | TORIE E SPOR | TIVE)   |                    |             |
| Giorno                     | Dalle ore                                               | Alle ore                               | Max Pren.    | N.Pren. | Prenotazioni entro | Annotazione |
| 16/09/2015                 | 10:00                                                   | 11:00                                  | 5            | 0       | 15/09/2015         |             |
| 23/09/2015                 | 10:00                                                   | 11:00                                  | 5            | 0       | 22/09/2015         |             |
| + Nuova                    | a Prenotazione                                          |                                        |              |         |                    |             |

nella parte inferiore saranno visualizzati i giorni di ricevimento: occorre **scegliere un giorno** per il quale ci siano ancora posti disponibili

#### Procedere con il pulsante [NUOVA PRENOTAZIONE]

Si aprirà la finestra nella quale occorre indicate il genitore che verrà all'appuntamento con il docente

| Prenotazione                    |                      | ×        |
|---------------------------------|----------------------|----------|
| Docente:                        | prof.                |          |
| Email Docente:                  |                      |          |
| Prenotazione per il giorno:     | 23/09/2015           |          |
| Genitore:                       | BABBO ALUNNO         | <u> </u> |
| Confermare indirizzo email:     | babboalunn@gmail.com |          |
| Confermare recapito telefonico: | 246 312 654 987      |          |
|                                 |                      |          |
|                                 |                      |          |

Tale scelta non è vincolante: è sempre possibile, infatti, modificare successivamente i predetti dati mediante il pulsante di Modifica Prenotazione

#### **MODIFICA PRENOTAZIONE**

# con il PULSANTE **[MODIFICA PRENOTAZIONE]** si possono modificare solo i dati di chi interviene al ricevimento con il docente

| Docente:                        | prof.                |            |
|---------------------------------|----------------------|------------|
| Email Docente:                  |                      |            |
| Prenotazione per il giorno:     | 23/09/2015           |            |
| Genitore:                       | BABBO ALUNNO         | <u> </u>   |
| Confermare indirizzo email:     | babboalunn@gmail.com |            |
| Confermare recapito telefonico: | 246 312 654 987      |            |
|                                 |                      |            |
|                                 |                      |            |
|                                 |                      |            |
|                                 |                      |            |
|                                 |                      | V Conferma |

Non è possibile modificare il giorno; in questo caso occorre cancellare la prenotazione ed inserirne un'altra nuova

#### **CANCELLA PRENOTAZIONE**

Va effettuata mediante il pulsante **[ANNULLA PRENOTAZIONE]** ed occorre specificare come la cancellazione sarà comunicata automaticamente al docente

| Prenotazione                    |                  |     | >     |  |
|---------------------------------|------------------|-----|-------|--|
| Docente:                        | prof.            |     |       |  |
| Email Docente:                  |                  |     |       |  |
| Prenotazione per il giorno:     | 23/09/2015       |     |       |  |
| Genitore:                       | MAMMA            | ~   |       |  |
| Confermare indirizzo email:     | mamma @gmail.com |     |       |  |
| Confermare recapito telefonico: | 12345678         |     |       |  |
| Annullato tramite:              | Email            | ~   |       |  |
|                                 | Email            |     |       |  |
|                                 | Telefono         |     |       |  |
|                                 | SMS              |     |       |  |
|                                 | Altro            | Con | forma |  |

La prenotazione cancellata sarà sempre comunque visibile anche se priva di effetto.

| Prenotazioni Ricevimento |                                      |                                                                                                    |                                                                                                    |                                                                                                    |                                                                                                    |                                                                                                    |                                                                                                    |                                                                                                    |
|--------------------------|--------------------------------------|----------------------------------------------------------------------------------------------------|----------------------------------------------------------------------------------------------------|----------------------------------------------------------------------------------------------------|----------------------------------------------------------------------------------------------------|----------------------------------------------------------------------------------------------------|----------------------------------------------------------------------------------------------------|----------------------------------------------------------------------------------------------------|
| Dalle ore                | Alle ore                             | Docente                                                                                                    | Genitore                                                                                                    | Data Pren.                                                                                                    | Ora Pren.                                                                                                    | Sei il numero                                                                                                    | Luogo Ricev.                                                                                                    | Annotazione                                                                                                    |
| 10:00                    | 11:00                                | prof. MARIO                                                                                                    | мамма                                                                                                    | 11/09/2015                                                                                                    | 11:35                                                                                                    | 1                                                                                                    | padiglione nuovo                                                                                                    |                                                                                                    |
| 40.00                    | 44-00                                | prof.LUIEA                                                                                                    | UAMAAA                                                                                                    | 44/00/0045                                                                                                    | 44-25                                                                                                    |                                                                                                    | palaatra                                                                                                    | _                                                                                                    |
| 10:00                    | 11:00                                | prof. PAOLA                                                                                                    | BABBO                                                                                                    | 11/09/2015                                                                                                    | 11:35                                                                                                    | 4                                                                                                    | padiglione nuovo                                                                                                    |                                                                                                    |
|                          |                                      |                                                                                                    |                                                                                                    |                                                                                                    |                                                                                                    |                                                                                                    |                                                                                                    |                                                                                                    |
|                          |                                      |                                                                                                    |                                                                                                    |                                                                                                    |                                                                                                    |                                                                                                    |                                                                                                    | _                                                                                                    |
| a Prenotazion            | e 🖋 Mo                               | difica Prenotazione                                                                                                    | - Annulla                                                                                                    | Prenotazione                                                                                                    |                                                                                                    |                                                                                                    |                                                                                                    |                                                                                                    |
|                          | Dalle ore<br>10:00<br>10:00<br>10:00 | Lioni Ricevimento           Dalle ore         Alle ore           10:00         11:00           10:00         11:00           10:00         11:00 | Ioni Ricevimento Dalle ore Alle ore Docente 10:00 11:00 prof. MARIO 10:00 11:00 prof. LUISA 10:00 11:00 prof. PAOLA a Prenotazione | Iter in the second second s | cloni Ricevimento       Dalle ore     Alle ore     Docente     Genitore     Data Pren.       10:00     11:00     prof. MARIO     MAMMA     11/09/2015       10:00     11:00     prof. PAOLA     BABBO     11/09/2015       10:00     11:00     prof. PAOLA     BABBO     11/09/2015 | cloni Ricevimento         Dalle ore       Alle ore       Docente       Genitore       Data Pren.       Ora Pren.         10:00       11:00       prof. MARIO       MAMMA       11/09/2015       11:35         10:00       11:00       prof. PAOLA       BABBO       11/09/2015       11:35         10:00       11:00       prof. PAOLA       BABBO       11/09/2015       11:35         Annulla Prenotazione | cloni Ricevimento         Dalle ore       Alle ore       Docente       Genitore       Data Pren.       Ora Pren.       Sei il numero         10:00       11:00       prof. MARIO       MAMMA       11/09/2015       11:35       1         10:00       11:00       prof. PAOLA       BABBO       11/09/2015       11:35       4         A modifica Prenotazione | Itioni Ricevimento         Dalle ore       Alle ore       Docente       Genitore       Data Pren.       Ora Pren.       Sei il numero       Luogo Ricev.         10:00       11:00       prof. MARIO       MAMMA       11/09/2015       11:35       1       padiglione nuovo         10:00       11:00       prof. LUISA       MAMMA       11/09/2015       11:35       4       padiglione nuovo         10:00       11:00       prof. PAOLA       BABBO       11/09/2015       11:35       4       padiglione nuovo |